## 教職員自助註冊(AutoRegMAC)

Q步驟一

- Windows
  - 1. 選取「開始(windows 圖示)」按鈕,然後選取「設
  - 定」>「網路和網際網路」>「Wi-Fi」
  - 2. 停用「使用隨機硬體位址」
- 行動裝置

手機、平板請先關閉 Wi-Fissid「AutoRegMAC」的專用位址

Q步驟二

連線 Wi-Fi ssid「AutoRegMAC」

Q步驟三

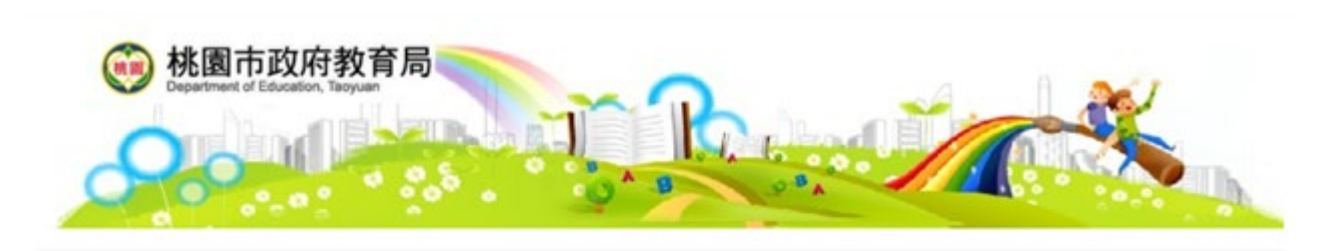

一·歡迎使用Free WI-FI無線講路服務,目前運線的無線講路基地台SSID: AutoRegMAC ·

二、使用本服務時,廠價填高下列驗證資料:

Г

| 务份:    | 杭園市款職員    |    | v |
|--------|-----------|----|---|
| 959t : | 杭園市公務帳號   | 留  |   |
| 密研:    | 請給人公務候號空碼 | 单一 |   |
| 195#   | 薯磺並同意約定候款 |    |   |

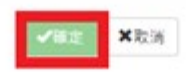

## ▲輸入「單一認證平台帳密」,並打勾,按確定

| ()<br>()<br>()<br>()<br>()<br>()<br>()<br>()<br>()<br>()<br>()<br>()<br>()<br>( | 兆園市政府孝<br>partment of Education, Tao | yuan | English 繁體 |
|---------------------------------------------------------------------------------|--------------------------------------|------|------------|
| MAC:<br>學校:                                                                     | 福豊國中                                 |      | 系統自動代入     |
| 姓名:*<br>行動電話:<br>電子郵件:                                                          | 李 <u>助</u> 諱                         |      |            |
| 確定                                                                              | 重新填高                                 | 取消   |            |

▲直接按確定即可

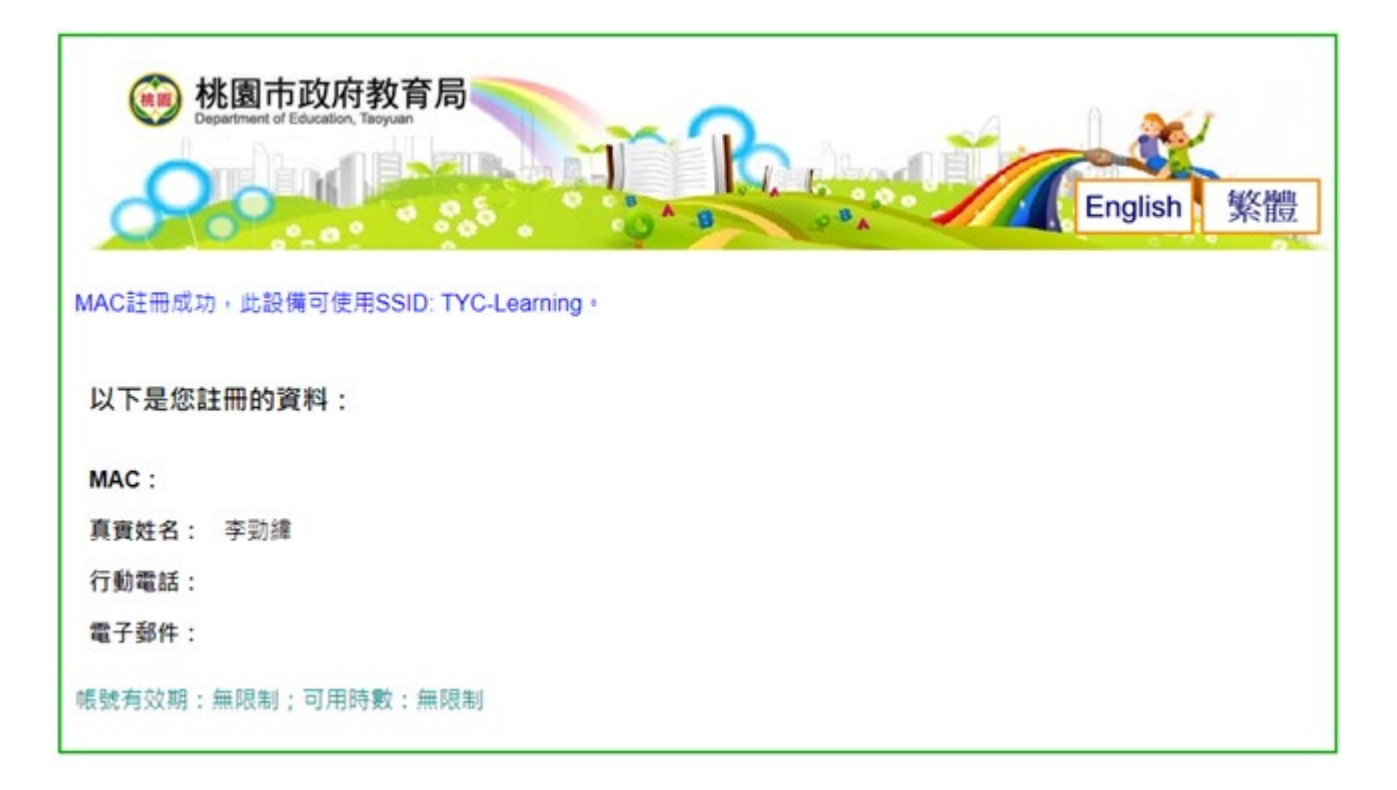

## ▲註冊成功

## Q步驟四

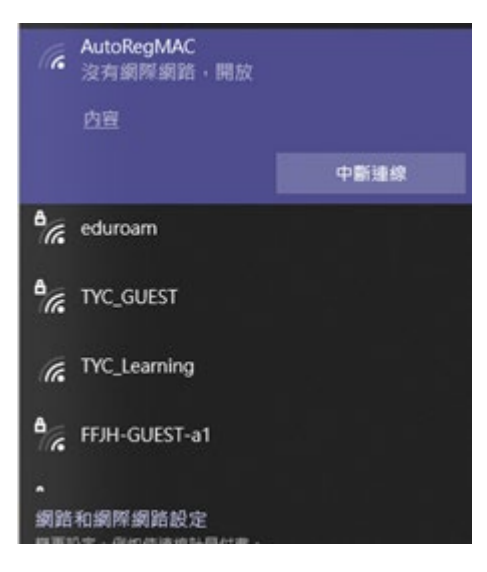

▲將 Wi-Fissid「AutoRegMAC」連線設定刪除(清除設定)

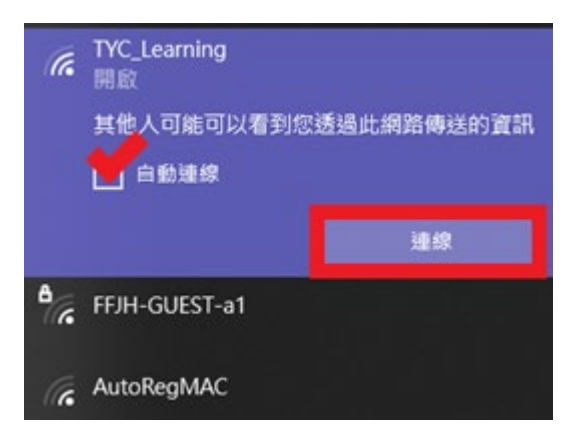

▲連線「TYC\_Learning」,可打勾自動連線,按連線

手機、平板請先關閉 Wi-Fi ssid「TYC\_Learning」的專用位址後,

再連 Wi-Fi ssid「TYC\_Learning」

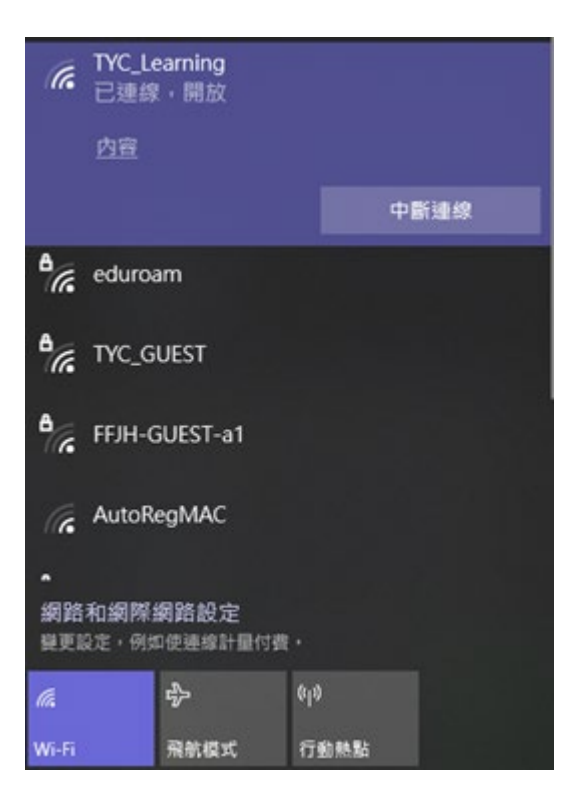

▲連線成功